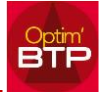

## 1. Archivez le chantier

| 🕞 Prepa/suivi | Synthèse •••• Raccourcis | ]            |                            |                    |                  |
|---------------|--------------------------|--------------|----------------------------|--------------------|------------------|
| Affaire       | Chantier de TREGUIER     | -            |                            | <u>Code</u> 103384 |                  |
| Client        |                          | Chargé Aff.  | •                          | Etat En cours      | •                |
| Chantier      | Chantier de TREGUIER     | Conduct. Tvx | -                          | Société Rouen      | Archiver         |
| Lib. édition  | Chantier de TREGUIER     |              |                            | Adresse chantier   | Site             |
| Secteur       | BTP                      | Début réel   | 01/01/2018 🗾               |                    |                  |
| Marché HT     | 1 430 475,00 €           | Fin réel     |                            | 22220 TREGUIER     |                  |
|               |                          |              |                            | 2                  | Adresse complète |
| Code étude    |                          | Chef/Equipe  | •                          | (i) Autres champs  | Poste de travaux |
| C. analytiqu  | e 103384                 | Début prev   | 01/01/2018 📑               | Secteur géo        |                  |
| Zone dépl.    | Z1 -                     | Fin prev     |                            | Marquage 1         |                  |
| Couleur       | <b>•</b>                 |              |                            | Marquage 2         |                  |
| Commentai     | re                       | CouvBarda    | age Etanch Charpen Peintur | Production (Mo     | 0,0              |
|               |                          | Solaire GO   | Menuise Amiante            | Primes (Liste)     |                  |

## 2. Gérez des marquages personnalisés sur la fiche Affaire pour permettre un filtre sur les éditions

Pour gérer les marquages : avec le menu superviseur  $\Rightarrow$  Option / Paramètres / Listes / Marquage chantier

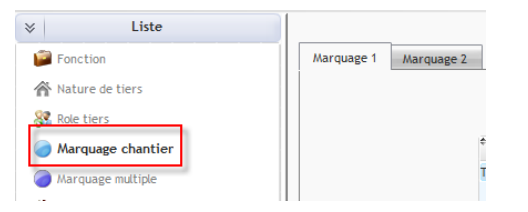

Ex: Renommer le marquage 2 en 'Suivi', créer un élément dans la liste : Hors suivi

Marquez vos chantiers à ne pas suivre en "Hors suivi", dans les éditions sélectionnez : Regroupement 2 <> Hors suivi (pour plus de détails cf FAQ Q000253)